## I recently changed my name / business name. How do I change this in PaymentWorks?

1. Log into your PayementWorks Portal. Log into PaymentWorks

Pay H Manag Active

Conne

|                                                      | Sign In                                     |                                                           |
|------------------------------------------------------|---------------------------------------------|-----------------------------------------------------------|
|                                                      | Email                                       |                                                           |
|                                                      | Password                                    |                                                           |
|                                                      | Sign In                                     |                                                           |
|                                                      | Forgot password?                            |                                                           |
|                                                      |                                             |                                                           |
| 2. Click on "Company P                               | vrofile"                                    |                                                           |
| mentWorks                                            | -                                           | Company Profile Help Account Logout                       |
| ome Connect Invoices Q News to e Your connections of | Jpdates 🔤 Messages 💼 Remittances            |                                                           |
| Connections<br>e Health (Test)                       | Customer Registrations Complete No Complete | panies You May Want To Connect With<br>rrent Suggestions. |
| ct with your customers %                             |                                             |                                                           |
|                                                      | Go to the new Customers page                |                                                           |
|                                                      |                                             |                                                           |

## I recently changed my name / business name. How do I change this in PaymentWorks?

- 3. Click on "Marketing Information" and Edit to update your Company Name (DBA) and/or Corporate Address.
  - a. You can only change your name if your tax ID is the same.
  - b. If you have a **NEW** tax ID, please reach out to our Vendor Integrity Team at <u>vendor.maintenance@nuvancehealth.org</u> and we will send you a new invitation.

| Home 🔅 Connect          | 🛓 Invoices 🛛 News Updates 🗠 Messages 💼 Remittances                                    |
|-------------------------|---------------------------------------------------------------------------------------|
| Marketing Information > | The following public information is visible to all payers in the PaymentWorks network |
| Business Details        | Company Name (DBA): Stryker Sales                                                     |
| Tax Forms               | Corporate Address: 2825 airview blvd, kalamazoo, MI USA 49002                         |
| Remittance Addresses    | Telephone: (203) 555-6666                                                             |
| Bank Accounts           | Primary Account e-Mail: nuvancehealthpw2019+StyrkerSales@gmail.com                    |
| Updating Company Info?  | Website URL:                                                                          |
|                         | Business Description:                                                                 |
|                         | Edit                                                                                  |
|                         | Logo: Select an image:                                                                |

## I recently changed my name / business name. How do I change this in PaymentWorks?

- 4. Click "Business Details" and Edit to update your Legal Name.
  - a. You can only change your name if your **tax ID is the same**.
  - b. If you have a **NEW** tax ID, please reach out to our Vendor Integrity Team at <u>vendor.maintenance@nuvancehealth.org</u> and we will send you a new invitation

| # Home                                                       | Connect       | Invoices     | News Updates                  | <b>⊠</b> Messages        | Remittances                |                    |   |  |
|--------------------------------------------------------------|---------------|--------------|-------------------------------|--------------------------|----------------------------|--------------------|---|--|
| Marketing                                                    | nformation    | The folk     | wing private information is o | only shared with clients | you have connected with on | PaymentWorks       |   |  |
| Business Details                                             |               | Legal Na     | me:                           |                          |                            | Stryker Sales Corp | > |  |
| Tax Forms                                                    |               | Tax Cour     | ntry:                         | United States of America | 1                          |                    |   |  |
| Remittance Addresses Business EIN (TIN):                     |               |              |                               | ******3590 [show]        | 1                          |                    |   |  |
| Bank Accounts Business EIN (TIN) / Legal Name<br>Validation: |               |              |                               |                          | VALID 🗸                    | 1                  |   |  |
| Updating                                                     | Company Info? | Tax Class    | sification:                   |                          |                            | C Corporation      | 1 |  |
|                                                              | D&B D-U       | -N-S Number: |                               |                          |                            |                    |   |  |
|                                                              |               | Unique E     | ntity Identifier:             |                          |                            |                    |   |  |
|                                                              |               |              |                               |                          |                            |                    |   |  |